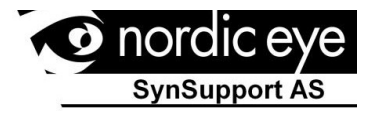

# Acrobate HD -mini

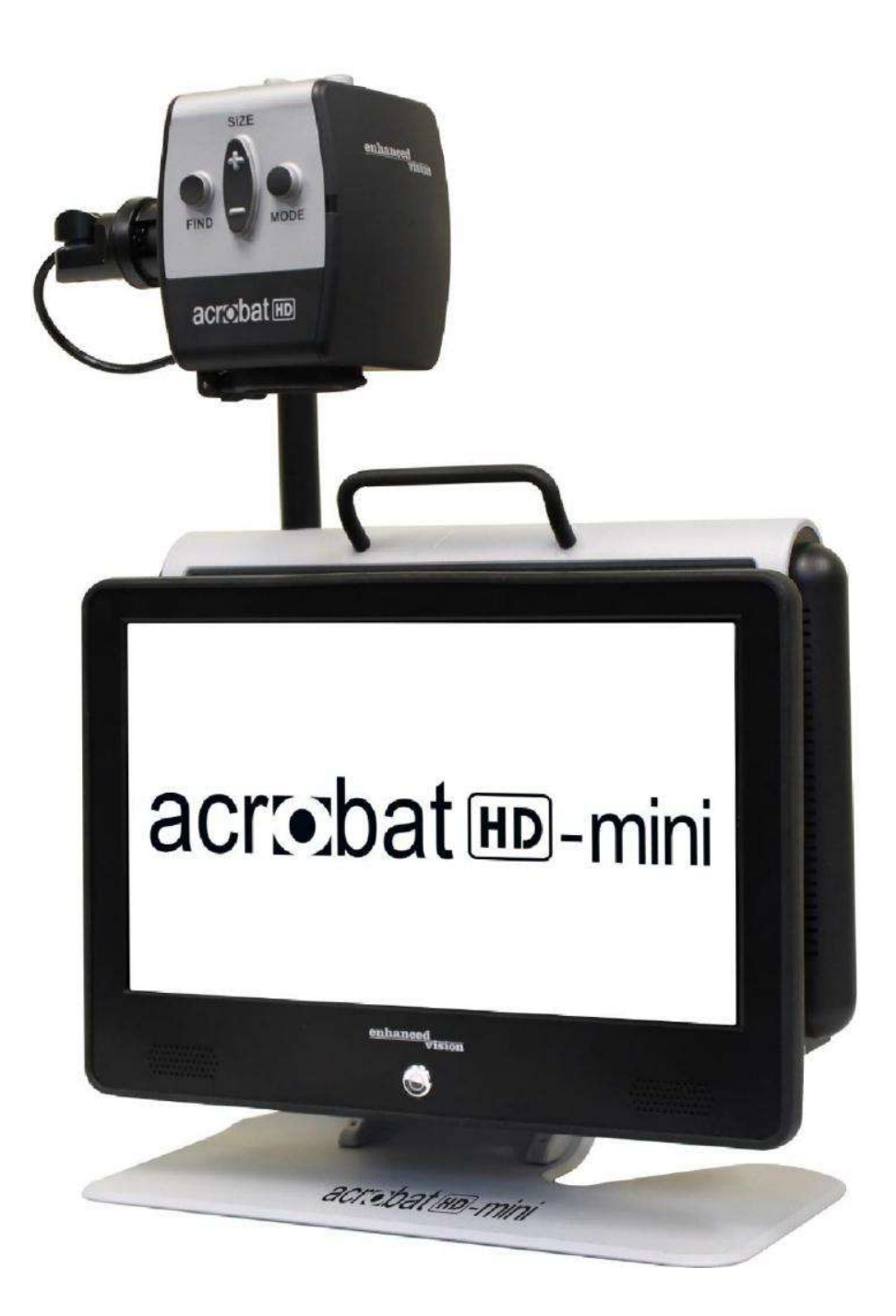

# **Bruker manual**

Gratulerer med Acrobat HD Mini. Enhanced Visions produktene er utviklet for å gi den høyeste kvalitet og brukervennlighet.

Acrobat HD Mini gjør det mulig for personer med nedsatt syn å lese, skrive, se objekter på avstand, samt få teksten opplest. Den unike utformingen av produktet gir maksimal fleksibilitet og et bredt spekter av forstørrelse med flere visningsalternativer noe som lesning enklere enn noen gang/sinne.

Acrobat HD Mini er en full integrert batteridreven løsning

Før du tar i bruk dette system, les og følg bruksanvisningen i dette hefte nøye. Bruk og forståelse av funksjoner gjør at en får utnyttelse av alle funksjoner og fleksibilitet av enheten

Om du har noen spørsmål så kontakt support eller leverandøren du kjøpte produktet av.

| Viktige Sikkerhetsforskrifter       | 5 - 8   |
|-------------------------------------|---------|
| Acrobat HD Mini                     |         |
| Acrobat HD Mini Pakkens Innhold.    | 9 -10   |
| Oppsett av Acrobat HD Mini          | 11      |
| Bruk av Acrobat HD Mini             | 12 - 29 |
| Feilsøking                          |         |
| Avanserte Innstillinger             | 31 - 32 |
| Garanti Vilkår                      |         |
| Spesifikasjoner                     |         |
| Andre Produkter fra Enhanced Vision | 35 - 36 |
| Kontakt informasjon                 | 37      |

## VIKTIGE SIKKERHETSFORSKRIFTER

For din sikkerhet og for å få mest nytte av din Acrobat HD Mini, anbefales å lese disse sikkerhetsforskrifter meget nøye. Acrobat HD Mini er utformed for å forstørre, forbedre bilder for å forbedre livskvaliteten for folk som er synshemmede. I hvilken grad dette produktet kan forbedre evnen til å se bildene avhenger av personens individuelle tilstand og grad av synshemming

Acrobat HD Mini er ikke ment å gjenopprette synet, rett opp øyesykdommer eller stanse degenerative synstap. En optiker kan avgjøre fordeler og egnethet av Acrobat HD Mini for en pasient i henhold til individuelle tilstand. Følg disse sikkerhetsreglene:

- Plasser Acrobat HD Mini på et stabilt underlag, som f.eks. skrivebord eller bord i henhold til sine tiltenkte spesifikasjoner
- Unngå å plassere Acrobat HD Mini på ett, på et ustabilt bord, vogn eller stativ, det kan falle ned og forårsake alvorlig skader på enheten eller skade på brukeren.
- Bruk Acrobat HD Mini kun innomhus produkt må ikke utsettes for tempraturendringer eller luftfuktighet. Plasser ikke Acrobat HD Mini i nærhet av panelovn eller andre varmeelement, unngå direkte sollys over lengre tid.
- Plasser ikke strømledningen i nærheten av der en beveger seg, dette for å unngå skade på den.
- For å unngå elektrisk støt må du IKKE forsøke å demontere enheten. Ta alltid kontakt med et autorisert servicesenter eller verksted.

## Om du vil flytte din Acrobat HD til en annen plass

Vær forsiktig når du flytter Acrobat HD Mini korte avstander som f.eks over et skrivebord eller bord. Pass på at du ikke trekker i strømledninger eller kabler

## Stell av Acrobat HD Mini

Slå alltid av strømmen på Acrobat HD Mini når systemet ikke er i bruk.

Slå alltid av strømmen før du skal rengjør din Acrobat HD Mini.

- Acrobat HD Mini rengjøres med en myk tørr klut eller en spesial klut for elektroniske produkter. Bruk aldri flytende rengjøringsmidler på plast overflatene.
- Rengjør kameralinsen og « Close-up» linsen etter behov med klut som følger med Acrobat HD Mini (se figur 1)

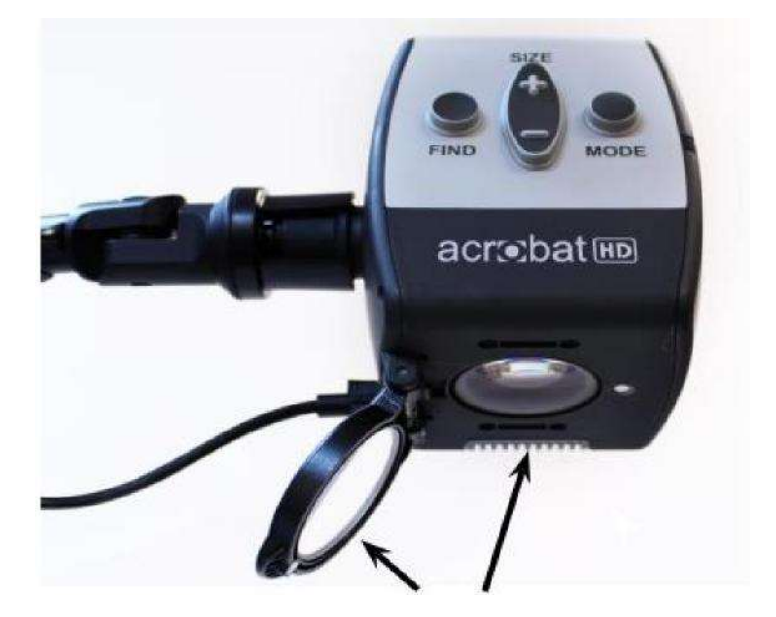

Figur 1

- Følg alle advarsler, forhåndsregler og instruksjoner på produktet.
- Den vedlagte strømkabelen er elektrisk utstyr. Stikkontakt bør være i nærheten og lett tilgjengelig.
- Kontakten er jordet og skal kun brukes i stikkontakt som er jordet, er ikke det tilgjengelig må det installeres jordet uttak av fagfolk.
- Bruk ikke Acrobat HD i nærheten av vann eller andre typer brannfarlige væsker. Acrobat HD er ikke vanntett.
- Minst en gang i uken rengjøres Acrobat HD med en myk, tørr klut eller en elektrostatisk klut. Ingen andre typer rengjøring anbefales.

Dette produktet inneholder bevegelige deler. Vær forsiktig når du flytter den justerbare armen, eller ved transport av Acrobat HD Mini for å unngå skader på hender og fingre.

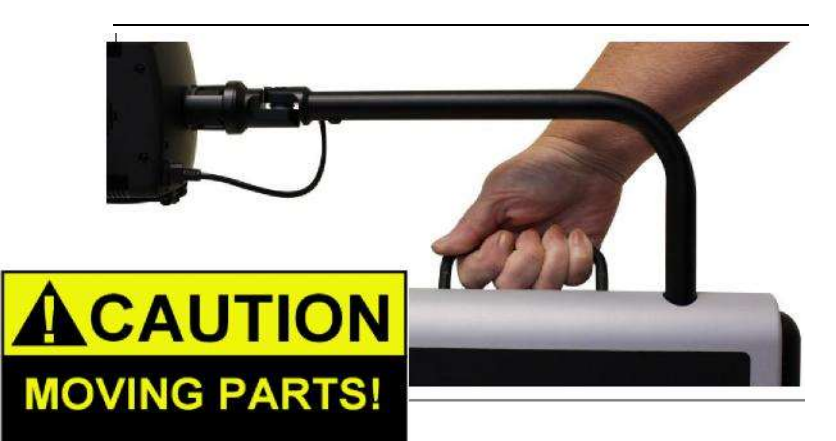

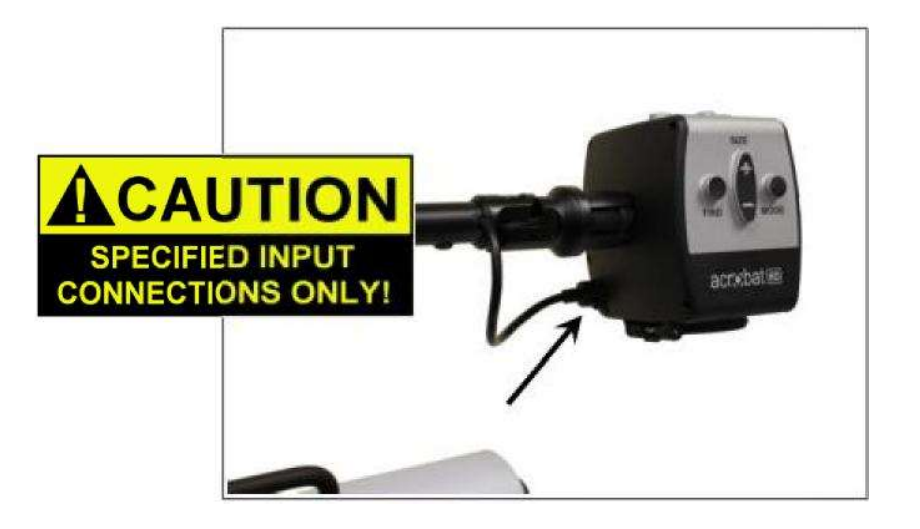

Viktige sikkerhetsforskrifter

# **ACROBAT HD MINI PAKKENS INNHOLD**

Alle nødvendige deler til Acrobat HD Mini er med ved levering

## Acrobat HD Mini består av følgende elementer og funksjoner:

- 1.13,3" LCD m/LED-bakgrunnsbelysning: viser høy bilde kvalitet.
- 2. HD-Kamera: roterer 340 grader for å fange og forstørre bildet.
- 3. Bærehåndtak: Brukes for å løfte Acrobat HD Mini.
- 4. Zoomobjektiv: brukes til å zoome inn objekt.
- 5. Arm: roterende arm som holder kamera.
- 6. Rengjøringsklut: for rengjøring av LCD skjerm.
- 7. Fjernkontroll: (inkludert batterier): For å styre Acrobat HD funksjoner på avstand.

8. Strømmledning: kobles til strømuttak og baksiden av Acrobat HD mini.

### Tilbehør som ikke følger med:

- 8. Veske med hjul (Tilbehør): Letter og beskytter Acrobat HD Mini ved flytting.
- 9. X-Y Table: XY-bord og Mini XY-bord er tilgjengelig til Acrobat-HD Mini.

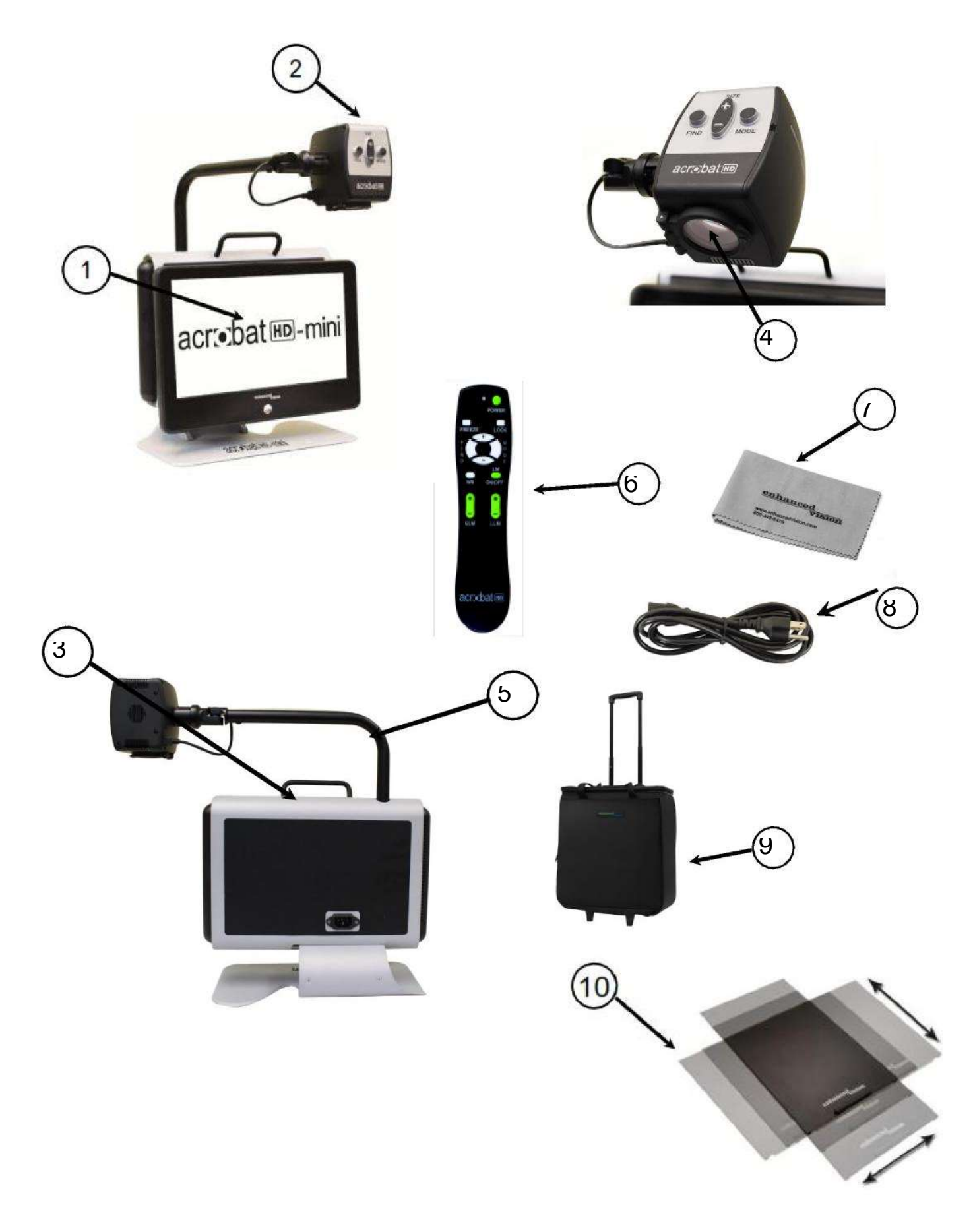

Acrobat HD Mini pakkens innhold

# **INSTALASJON AV ACROBAT HD MINI**

- **1. Utpakking av Acrobat HD** Løft Acrobat-HD Mini i håndtak, bruk **IKKE** armen på kamera hode. (Se Figur 1)
- Plassering av Acrobat HD Mini Sett Acrobat på et stødig bord, benk etc. pass på at den står stabilt og uten risiko for å velte.

#### 3. Koble til strøm

Sett kontakten i strømuttaket (220W). (Se Figur 2)

#### 4. Slå på strømmen

På framsiden, i midten, av Acrobat HD Mini LCD trykk på strømbryteren (se figur 3). LCD Skjermen slås PÅ i ett par sekunder.

Slå av strømmen ved å trykke på samme bryter.

Når Acrobat HD Mini har blitt slått på, kan du bruke den grønne "Power" knappen i øvre høyre hjørne av Acrobat HD Mini fjernkonntroll for å slå på / av Acrobat Minis kamera, går da i standby

\*\* Obs: Når LCD-skjermen er i ventemodus, og enheten er ikke koblet til strøm vil batteriet tappes.( Gjelder når enheten ikke er koblet til strøm)

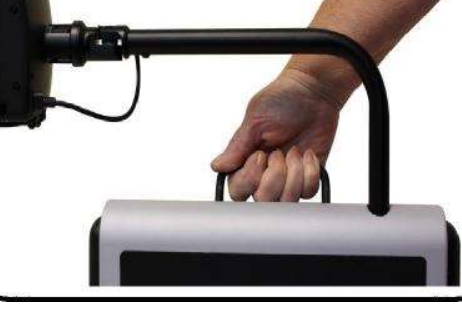

Figur 1

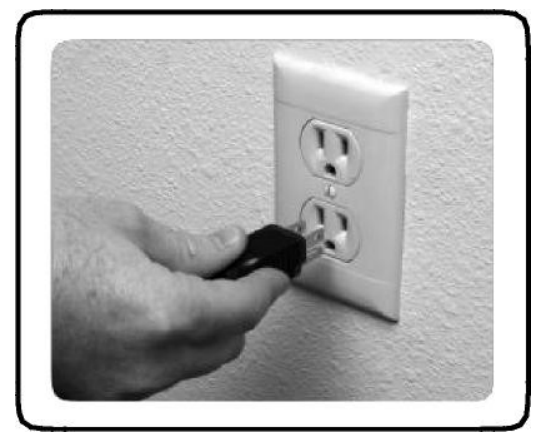

Figur 2

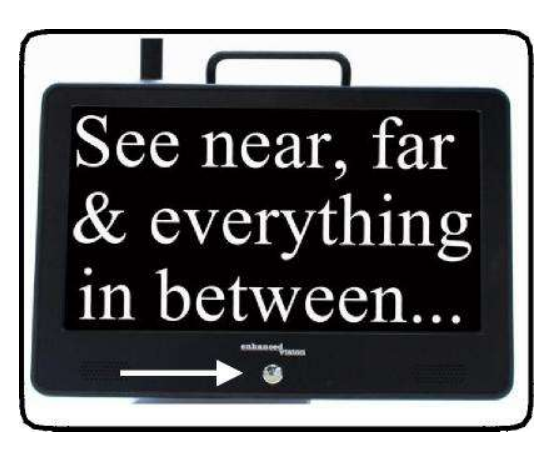

Figur 3

# **BRUK AV ACROBAT HD**

Bruk av kamerahodet

Kameraet til Acrobat HD Mini sitter på en "arm" armen kan beveges sideveis til høyre og venstre, kamera hodet kan man vri i ulike stillinger og vinkler (Se figur 1, 2, 3 och 4)

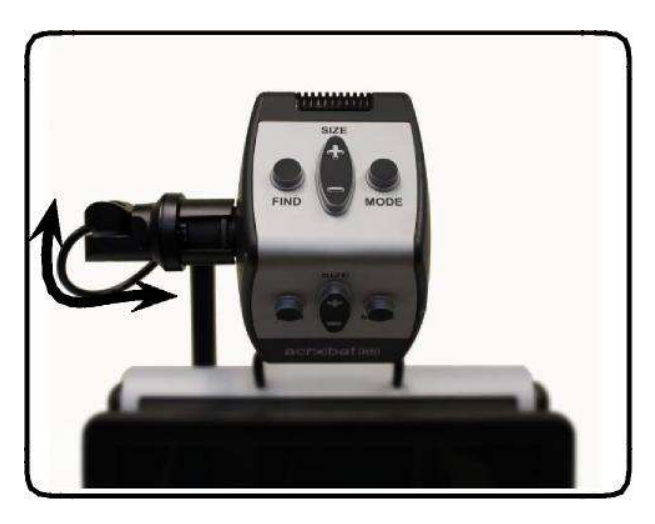

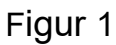

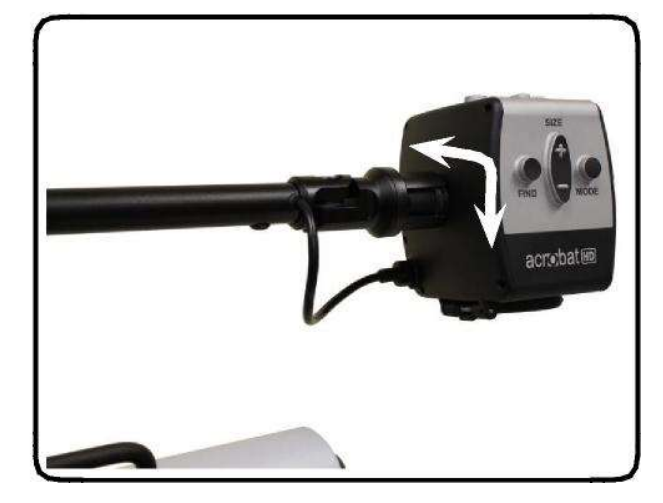

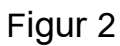

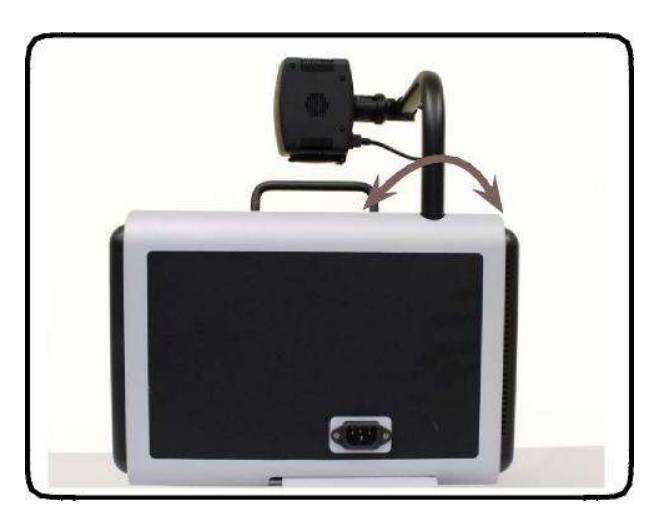

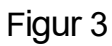

Bruk av Acrobat HD Mini

### Justere visningsvinkelen

Acrobat HD Mini kameraet kan rotere 340 grader, noe som betyr store muligheter for svaksynte og finne riktig vinkel og posisjon på det som skal sees. <u>VRI IKKE</u> lenger enn ytterste stilling, mekaniske deler kan da bli ødelagt.

Med Acrobat HD Mini kan man se på avstand, se speilbilde og for å lese og skrive. For å endre på disse ulike bruksområder vri på kamerahode og flytte på armen.

### Se på avstand

Kamerahodet kan vris for å se ting på avstand, tavla, mennesker, landskap mm.

Avstandsvisning står på det øverste venstre hjørnet da en har vridd kamera til denne posisjon. Når denne funksjonen skal brukes ta av linsen for å få oppnå best skarphet. (Se Figur 1).

I denne stillingen kan en se forstørring på langavstand. Beste bilde er på 1-10 m avstand da får en opptil 25 x forstørring. (Se figur 2)

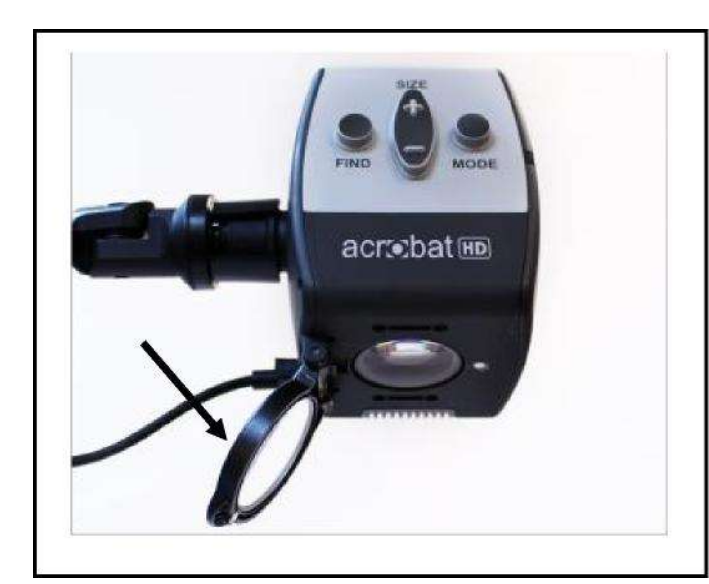

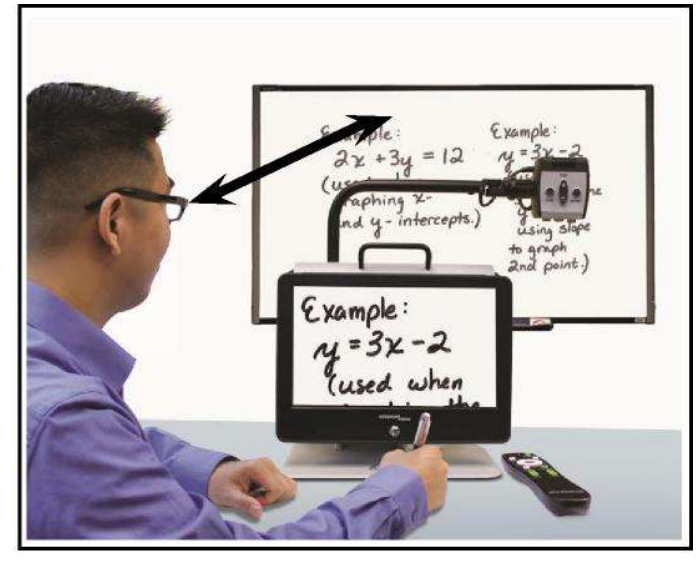

Figur 1

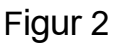

#### Speil funksjon

Kameraet kan roteres bakover for å gi et bilde som svarer til et speil. "Mirror" vises i øvre høyre hjørne av skjermen når du skifter til denne synsvinkel. I denne stillingen brukes Acrobat HD Mini som speil for hjelp med make-up, barbering og annen personlig hygiene. For optimal skarphet ha lokket på linsen på, og plasser deg på avstand 20 -55 cm vekk fra kamera.

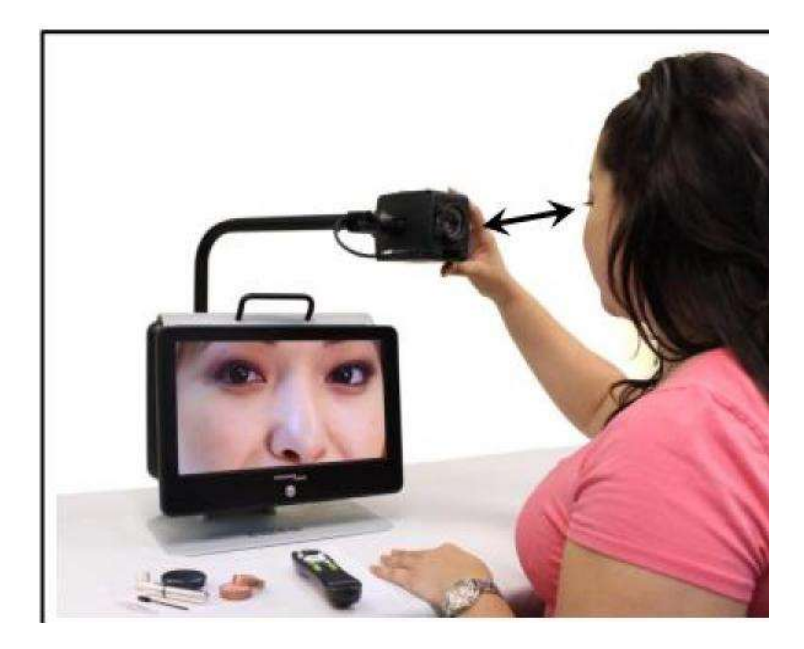

### Lese og skrive

Kamera hodet kan vris ned for andvending til lesing, hobby- og håndarbeid (Se Figur 1). Når kamera settes til denne stillingen står teksten "Reading-Mode" oppe venstre øvre hjørne.

Acrobat HD Mini kan nå brukes i flere stillinger ved å bevege armen.

For optimalt bilde og skarphet brukes linsen på kamera hodet på en avstand på 25-50 cm.

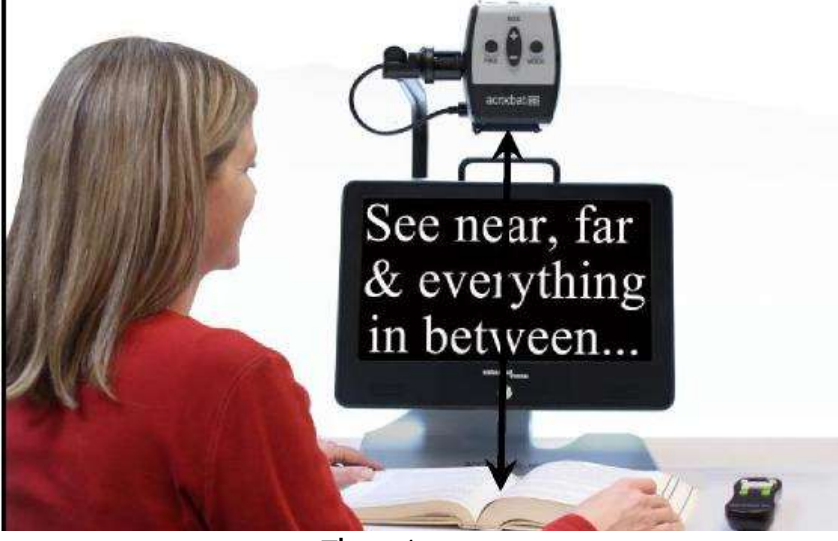

25 – 50cm (Anbefalt)

Figur 1

## Justering forstørring

Acrobat HD Mini tilbyr et stort forstørringsomfang. Følgende innstillinger kan gjøres med fjernkontroll eller med kamera. (Se figur 1 og 2).

- For å justere forstørringen trykk og hold nede + eller som er på fjernkontrollen eller kamerahodet til du har ønsker forstørring.
- 2. Zoom nivå vises i det øvre høyre hjørnet på monitoren når du øker eller minsker forstørringen. Max zoom vises ved maksimal forstørring og Min zoom ved den minste forstørringen.

Teksten "ZOOM OUT" vises i øvre venstre hjørne når det reduserer nivået og endres til "MIN ZOOM" på min.str.

OBS: Nivået på forstørringen har med avstanden av kamera til objektet.

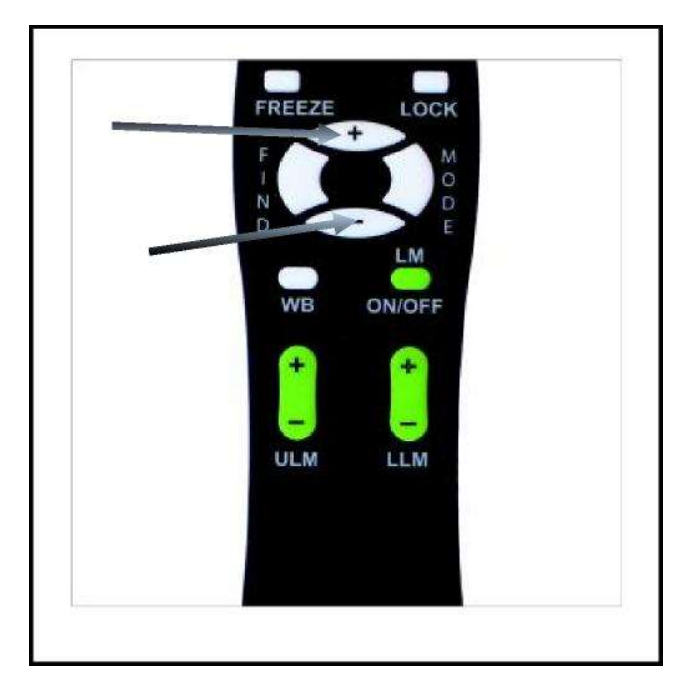

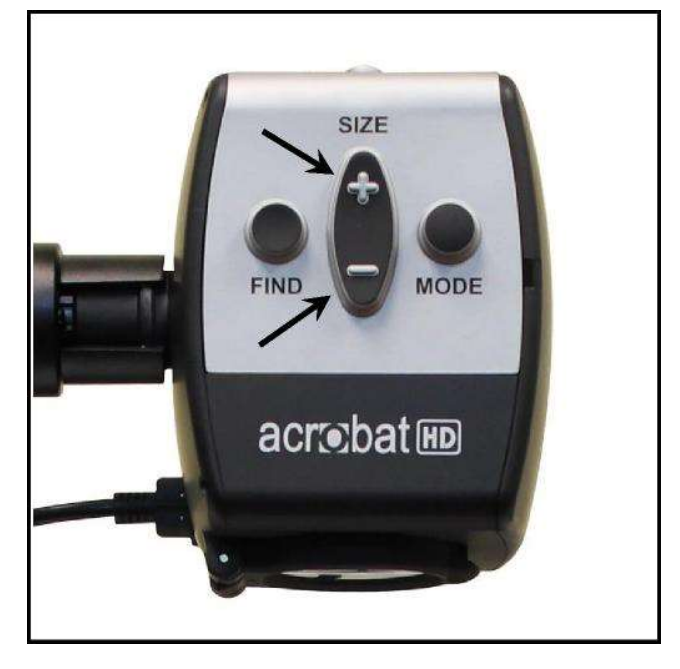

Figur 1

Figur 2

## Endre visningsmodus

Acrobat HD Mini er utformet for å gi en optimal visning for personer med visse visuelle forhold, ved å tilby en rekke valg i både tekst og bakgrunnsfarger. Bruk Mode-knappen (se figur 1 og 2) for å veksle mellom full fargeskjerm, svart og hvit. Forbedrer positivt og negativt, og opptil 5 utvalgte fargemodus. De 5 utvalgte fargemodus kan endres til noen de 28 farger, velg alt ved å se på side 24.

#### Justere visningsmodus

Du kan velge en visningsmodus ved å trykke på "Mode" - knappen på fjernkontrollen eller kamerahodet. Hvert trykk gjør at du kan gå gjennom alle de syv visningsmodusene.

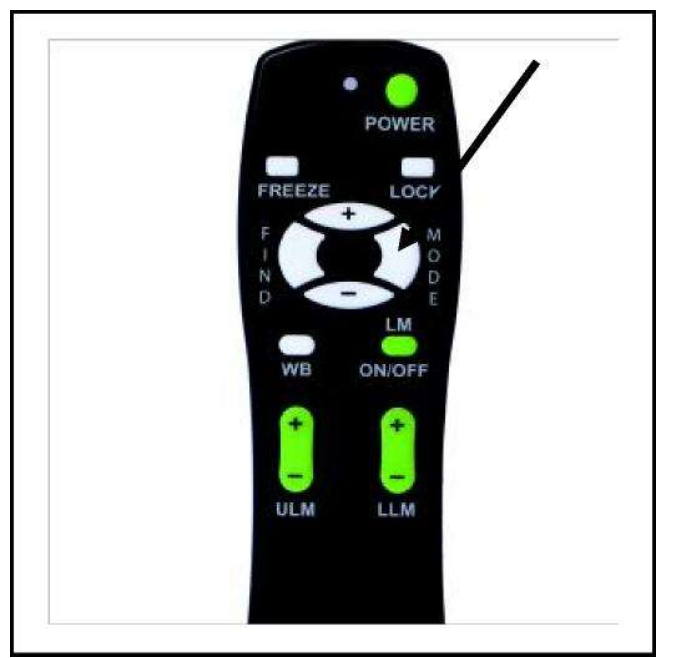

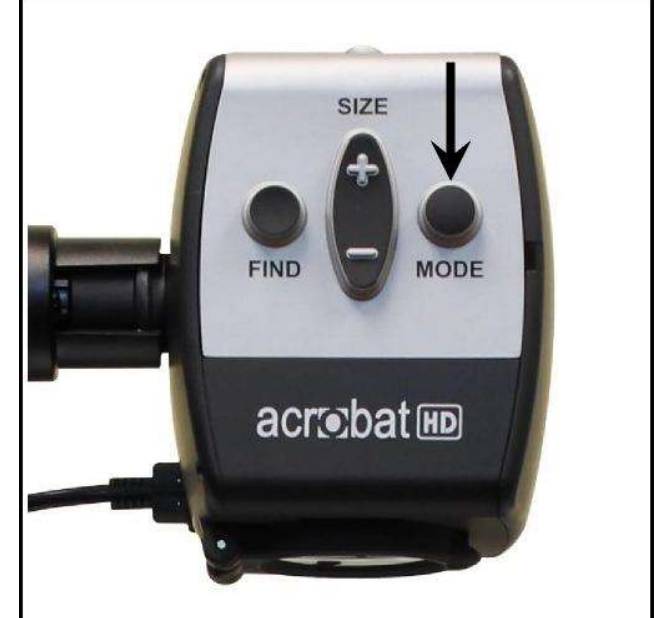

Figur 1

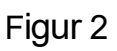

#### Visningsmodus

#### Fullfargebilde

Denne innstillingen gir riktig farge av bildet som forstørres

#### Svart på hvitt bilde

Denne innstillingen gir en svart hvit bilde av det som forstørres

#### Klarere positivt bilde

Dette moduset gir en hvit bakgrunn med svart tekst. Det øker kontrasten ved å tilby et klart tekstbilde lesing

#### Klarere negativt bilde

Dette moduset gir en svart bakgrunn med hvit tekst. Det øker kontrasten for å gi klar tekst på bildet for å lese

### Farge valg 1

Fabrikk instilling i dette moduset gir en svart bakgrunn med grønn tekst. Dette er en av de mest brukte fargekombinasjoner. For å endre denne modusen til noen av de andre 28 tilgjengelige, følg instruksjonene på siden 24.

#### Farge valg 2

Fabrikkinnstilling i dette moduset gir en svart bakgrunn med gul tekst. For å endre dette moduset til noen av de andre 28 tilgjengelige, følginstruksjonene på siden 24.

#### Farge valg 3

Fabrikkinnstilling i dette moduset gir en gul bakgrunn med blå tekst. For å endre denne modusen til noen av de andre 28 tilgjengelige, følg instruksjonene på siden 24

#### Farge valg 4 og 5

Fabrikkinnstillingene, I disse er modusene slått av. Følg instruksjonene på siden 24 for å aktivere disse fargemodusene.

# Klarere positivt bilde

Tekst og bilder

skarpe og klare!

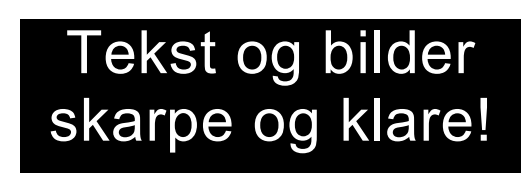

Klarere negativt bilde

#### Endre Favoritt fargemodus

Acrobat HD inneholder 28 valgfrie farger. Utvalgt modus gjør det mulig å velge opptil 5 favoritter for bruk som beskrevet på side 17. Følgende retningslinjer kan brukes til å endre favoritt fargemodus på Acrobat HD Mini.

- 3. Trykk på knappen "Mode" i minst 3 sekunder for å få frem "Entering Setup"-menyn.
- 4. Skroll/rull med + till "6 ". Color Select" markeres.
- 5. Trykk på "Mode" knappen.
- 6. Velg mellom "+" eller "-" tills Color Select Mode er markert og da kan du velge 1,2,3,4,5.
- 7. Trykk på "Mode" knappen.
- 8. Velg din favoritt med På eller AV
- 9. Trykk på "Mode" knappen.
- 1. Trykk på "+" eller "--" for å få frem all 28 tilgjengelige fargemoduser.
- 2. Trykk på "Mode" knappen for å velge og lagre ønsket favoritt farge modus.
- 10.Scroll/rull med «+» til «8 Exit» og trykk på for å gå til «mode live modus»

#### Justere lysstyrken

Følgende anvisninger kan brukes når du skal justere lysstyrken på skjermen i farge modus.

- 1. Trykk på "Mode" knappen i 3 sekunder for å åpne "Entering Setup"-meny.
- 2. Scroll/rull med "+" tills "4. Brightness Color".
- 3. Trykk på "Mode" knappen.
- 4. Trykk på knappene "+" eller "–" for å justere skjermens lysstyrke.
- 5. Tryk på "Mode"-knappen for å lagre skjermens lysstyrke.
- 6. Scroll/rull med "+" til "8. Exit" og trykk på "Mode" knappen for å gå tilbake til live modus

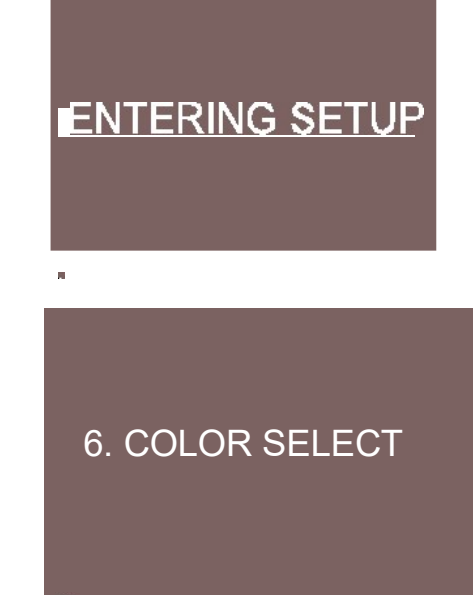

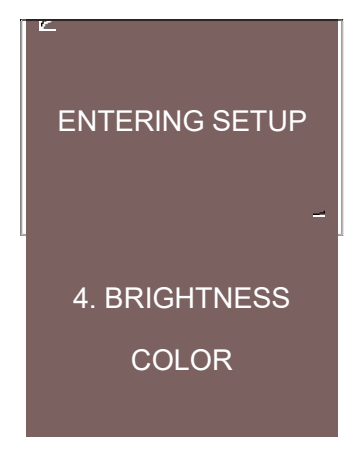

#### Justere lysstyrken

Følgende brukes til å justere lysstyrken på skjermen i fargemodus:

- 1.Trykk på "Mode" knappen i 3 sekunder for å åpne "Entering Stup"-menyn.
- 2. Trykk på + tills "4. Brightness Color".
- 3. Trykk på "Mode" knappen.

4. Trykk på knappene + eller – for å justere skjermens lysstyrke.

- 5. Trykk på "Mode"-knappen for å lagre skjermens
- 6. Scroll/rull med "+" til "8.Exit" og trykk på "Mode" knappen for å gå tilbake til live modus.

### Innstilling av Sleep Timer (Av, 15, 30, 45, 60 minutter.

(fabrikkinnstilt på 30 minuter)

- 1. Trykk og hold ned knappen "Mode" i minst 3 sekunder for å starte "Entering Setup" menyn.
- 2. Bla med "+" till "7. Sleep Timer "
- 3. Tryck på knappen "Mode".
- 4. Trykk på "+ eller -" for å endre på Sleep timer
- 5. Trykk på knappen "Mode" for å lagre på Sleep timer .
- 6. Scroll/rull med "+" til "8. Exit "og trykk " Mode live "for å gå tilbake til Mode live status.

Hvis du ikke trykker på en knapp på tastaturet eller fjernkontrollen, og ikke rotere kameraet for å endre visningsmodus, vil enheten automatisk slå seg av etter den angitte automatisk nedstengning. Hvis du vil timeren nullstilles og begynne å telle ned igjen fra det forhåndsinnstilte tidspunktet du har valgt.

\*\* Merk: Sleep timer innstillingen beholdes selv om enheten er slått av.

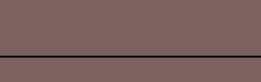

ENTERING SETUP

- 5. BRIGHTNESS
- COLOR SEL.

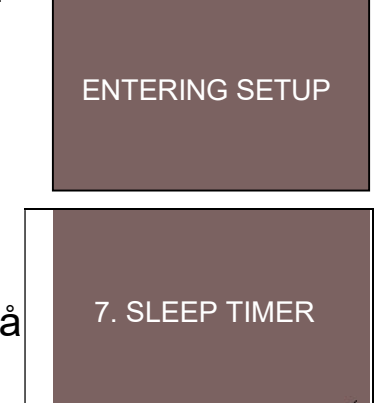

#### Innstilling av hvitbalansen ved hjelp av fjernkontrollen

Fargen påvirkes av mengden av lys i rommet teksten. sommer / vinter, natt / dag. Acrobat HD hvitbalansekontroll lar deg justere lyset etter forholdet.

Gjør slik for å stille inn hvit balansen med fjernkontrollen.

- 1. Trykk på knappen "WB" (Se figur 1) på fjernkontrollen, etter ca: 2 sek aktiveres funksjonen.
- 2. Gjennta steg 1 for å gå igjennom de 4 alternativene.
  - a. W.B. automastisk innstilling etter lyset i rommet
  - b. W.B. varm farge i rød tonet
  - c. W.B. normalmodus, normal farge ton
  - d. W.B. kalde farger i blå ton

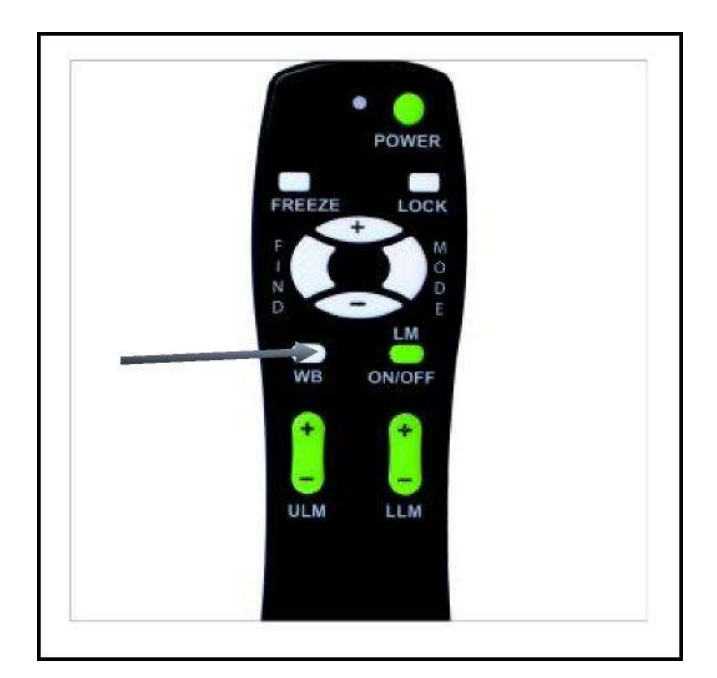

Figur 1

#### Innstilling hvit balans på kamera

Slik stilles hvitbalans inn med fjernkontroll

- Hold nede knappen "MODE" 5 sek til meny "Entering Setup" kommer frem.
- 2. Trykk + til teksten "2. White Balance".
- 3. Trykk "Mode knappen" for å aktivere hvitbalans
- **4.** Trykk +/- for å velge noen av de 4 alt. for hvitbalans.
- 5. Trykk "Mode knappen" for å gå ut av menyen.

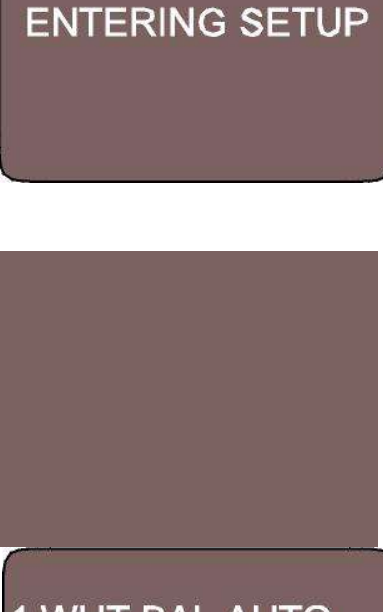

1.WHT BAL AUTO 2.WHT BAL WARM 3.WHT BAL NORMAL 4.WHT BAL COOL

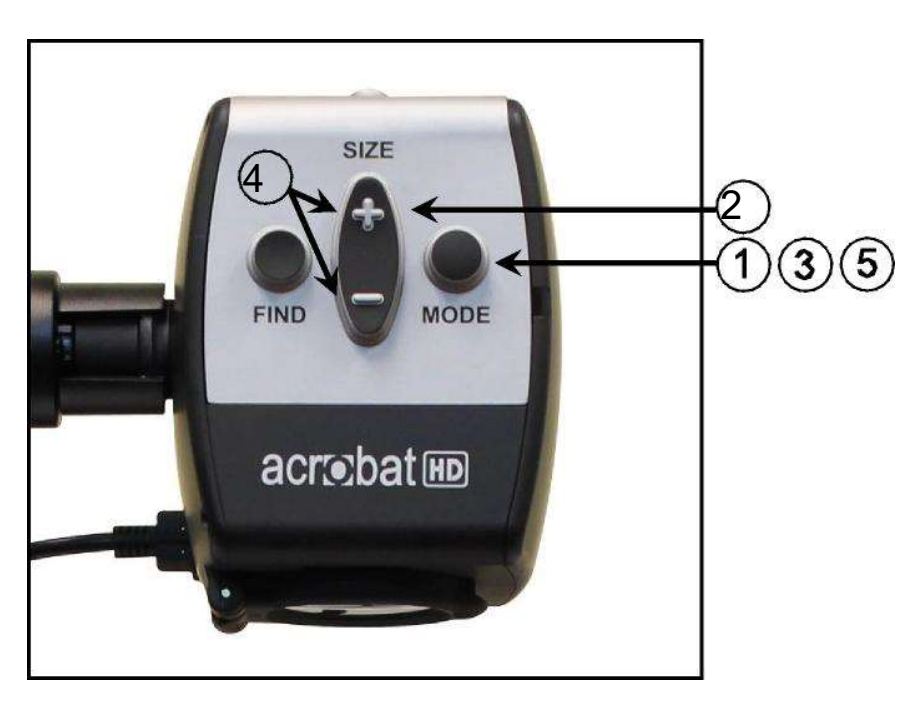

Figur 1

Bruk av Acrobat HD Mini

#### Bruk leselinjer på fjernkontrollen

Lese linjer er to markerte horisontale linjer som kan brukes til å lette lesing, og følge f.eks en tekstlinje på en enklere måte.

Følg disse punktene for å sette lese linjer med fjernkontrollen:

- 1. Trykk og hold nede knappen "LM ON/OFF" i 1 sek.
- 2. Flytt øvre lese linje ved å trykke "ULM+/-" knappen
- 3. Flytt nedre lese linje ved å trykke "LLM+/-" knappen
- 4. Trykk og hold nede knappen "LM ON/OFF" i 1 sek. for ta bort lese linjene

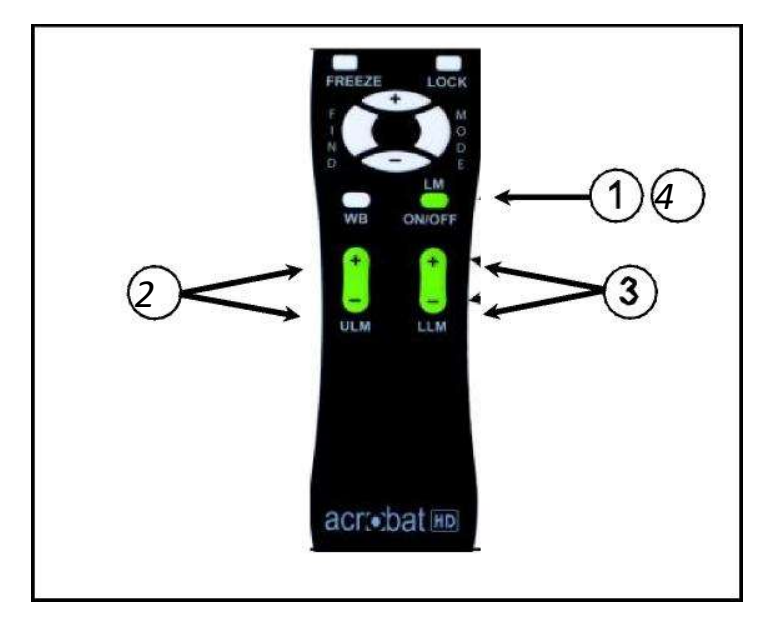

Figur 1

#### Innstilling av leselinjer med kamer

Gjør slik for å bruke leselinjer med kamera:

- 1. Trykk og hold nede "Mode" knappen i minst 3 sekunder til teksten "Entering Setup" kommer frem.
- 2. Menyen marker automatisk "1. Line Markers ON" eller "LM ON".
- 3. Trykk på "Mode" knappen.
- 4. Menyen viserr "1. Line Makers Off" or "LM Off"
- 5. Trykk på "-" knappen for å aktivere"1. Line Markers On."
- 6. Trykk på "Mode knappen" for å stille inn linjemarkør.
- 7.Neste meny viser "1. Øvre Linje JUS"
- 8. Trykk på +/- for å heve eller senke den øvre leselinjen.
- 9. Trykk på knappen "Mode" for å stille inn den øvre leselinjen.
- 10. Menyen indikerer nå "2. Senk LinjeMarker ".
- 11. Trykk på "+/-" for å heve eller senke den nedre lese linjen.
- 12. Trykk på Mode-knappen for å stille inn den nedre lese linjen
- 13. For å fjene Linje Markers gjennta steg 1-4.
- 14. Trykk på "+" for å gå tilbake "1. Line Marker Off" Meny.
- 15. Trykk på Mode-knappen for å avslutte menyen.

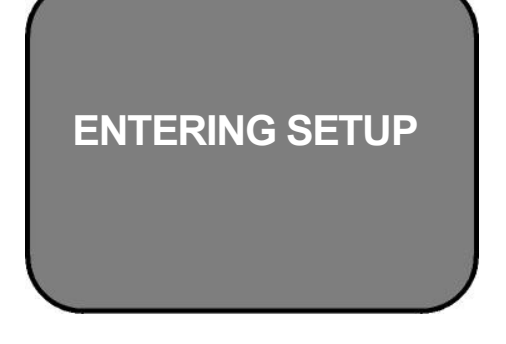

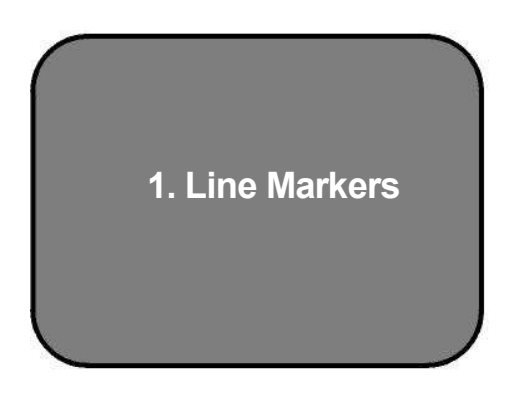

1. Upper Line ADJ Or 2. Lower Line Marker

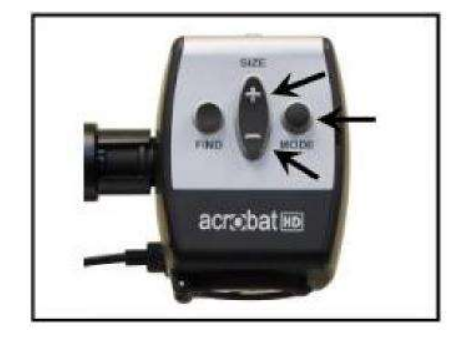

Bruk av Acrobat HD Mini

#### Bruke venstrehendt modus

Følgende innstillinger kan brukes for å veksle mellom venstre og høyre modus:

- 1. Trykk og hold nede "Mode" knappen i minst 3 sek for å aktivere "Entering Setup" menyn.
- 2. Bla med "+" til "3 Left handed Mode"
- 3. Trykk på "Mode" knappen.
- 4. Menyen viser "1. Venstre hånd Off "
- 5. Trykk på knappen "+" for å aktivere "2 Venstrehånd På".
- 6. Trykk på knappen "Mode" for å stille inn venstrehånd modus På eller Av.

#### Justere lysstyrken

Anvisning for å justere lysstyrken på skjermen:

- 1. Trykk og hold nede "Mode" knappen i minst 3 sek. for å aktivere "Entering Setup" menyen.
- 2.Bla med "+" til "4. Lysstyrke"
- 3. Trykk på knappen "Mode".
- 4. Trykk på "+ eller -"for å endre skjermens lysstyrke.
- 5. Trykk på "Mode" knappen for stille inn og lagere skjermens lysstyrke.

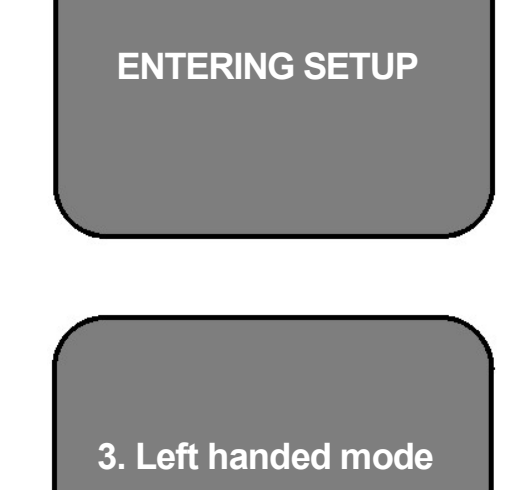

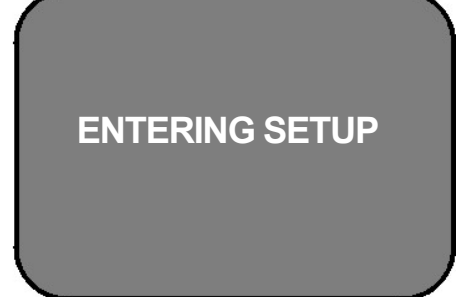

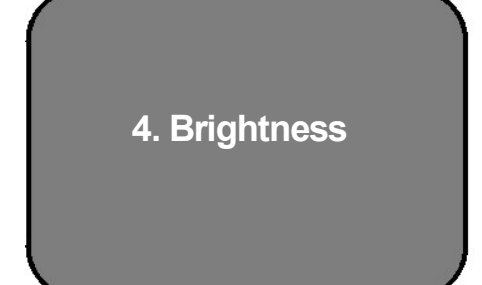

#### Bruk av"objekt finner"

Acrobat HD Mini "objekt-finner" er et verktøy for å raskt finne noe du leter etter på en side eller en bestemt del av et objekt som du ønsker å se nærmere på.

Slik finner du "objekt-finner "med fjernkontroll eller kamera:

1. Trykk og hold nede"FIND" knappen på fjernkontrollen (Se figur 1) eller på kamera hodet (Se figur 2)

Acrobat HD zoomer nå ut automatisk til største oversiktsbilde og viser motivet

«objekt-finner (se fig 3) mitt på skjermen.

- 2. Flytt arbeid eller motiv til du har ønsket objekt i Zoomfelt
- 3. Slipp nå FIND knappen og det du vil se forstørres i zoomfelt.

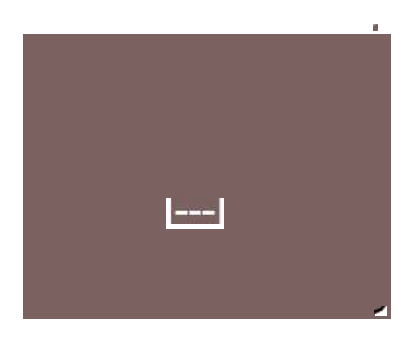

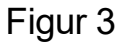

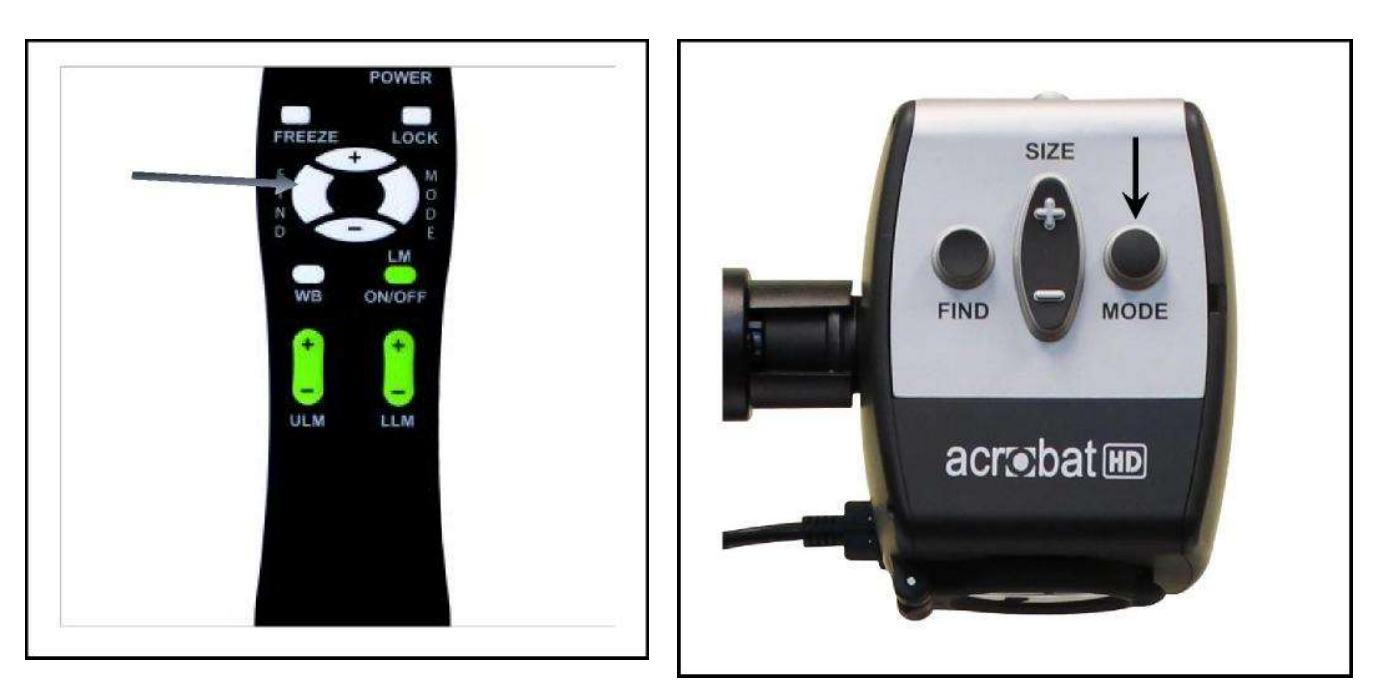

Figur 1

Figur 2

#### Autofokus – Låsing med fjernkontrollen

Når Acrobat HD Mini skru på, starter den automatisk i autofokus, da dette er den mest pratiske og bruke i det daglige ved lesing av aviser, bøker og annet diverse håndarbeid.

Fokuslås gjør at du kan holde fast fokus på et objekt, ved f.eks skriving

Acrobat HD Mini Intelligent Fokuslås vil automatisk skifte fokus til objektet du ser på når forstørrelsen er endret. Acrobat HD Mini vil holde skrivingen fokus, raskere enn din hånd når det kommer inn i kameraet øyet ramme

Slik setter man fokus lås ved hjelp av fjernkontrollen:

- 1. Legg ett papir,skrivebok el lign.på bordet under kamerat.
- 2. Trykk "LOCK" knappen på fjernkontrollen (Se Figur 1).
- 3. Ordet "Focus Lock" vises øverst til venstre (Se Figur 2).
- 4. Gå tillbake til AUTO-FOKUS, trykk "LOCK" knappen igjen (Se Figur 1).

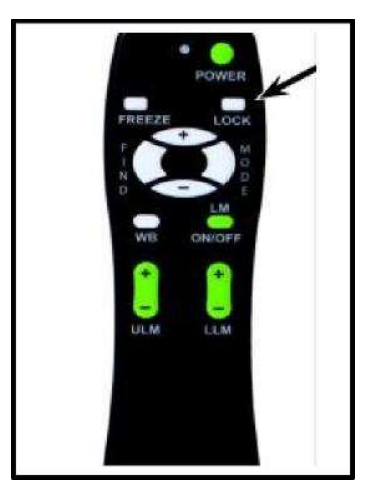

). Focus Lock

Figur 1

Figur 2

#### Bruk Autofokus – låsing med kamera

Slik setter du fokus lås ved hjelp av kamera:

- 1.Legg et papir, skriveblokk el lign. på bordet under kameraet.
- 2.For å starte fokuslåsing trykk samtidig på "Find" och "Mode" knappene (Se Figur 1).
- 3. Ordet "Focus Lock" vises i øverste venstre hjørne(Se Figur 2).
- 4.Gå tillbake tll AUTO-FOKUS. Tryk samtidigt igjen på "Find" och "Mode" knappene 1 sek (Se Figur 1).

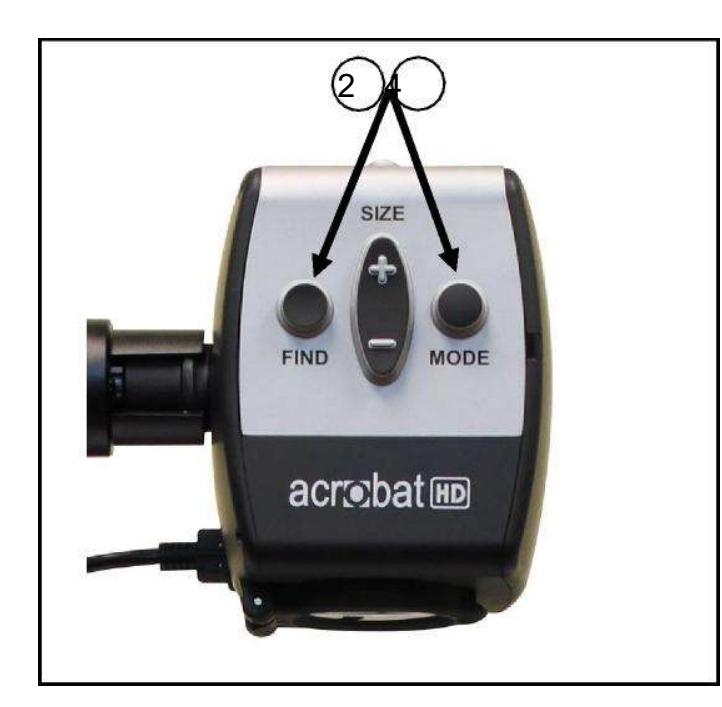

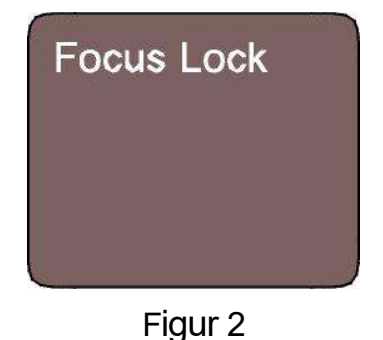

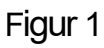

#### FRYSE bilde funksjon.

FREEZE knappen tar et bilde av det som vises i det aktuelle bildemodus. Praktisk når en vil se lengere på bildet/objekt. F.eks ta bilde av tavlen i klasserommet og gjøre notater.

Slik bruker du fjernkontrollen for å FRYSE bilde funksjon.

- 1. Trykk og hold nede "Freeze" knappen 2 sek (Se Figur 1).
- 2. Bildet "fryser" til et stillbilde og i det øvre venstre hjørnet står det "Freeze" (Se Figur 2).
- 3. Fjern det «fryste»bilde ved å trykke på en valgfri knapp.

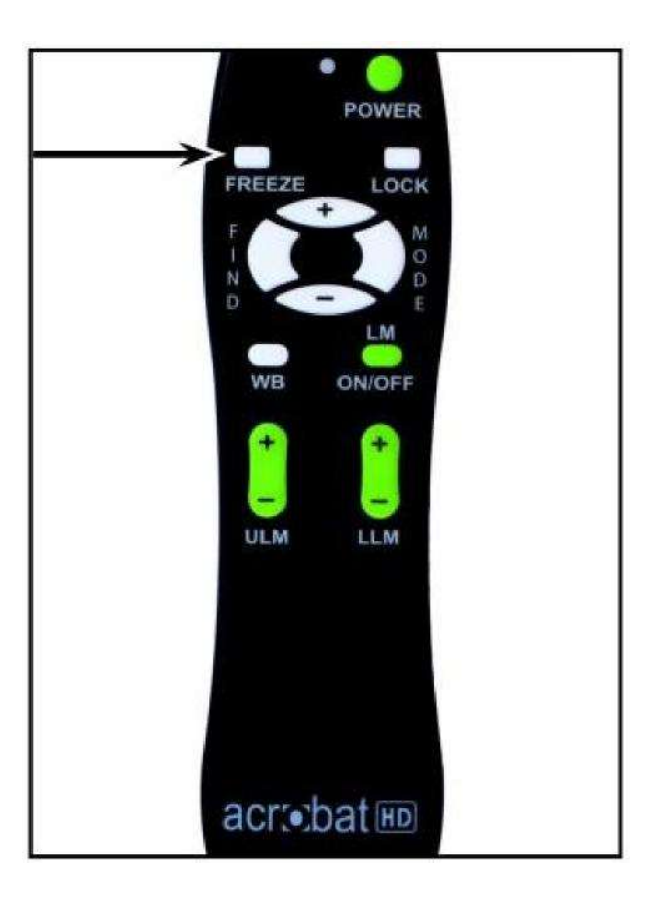

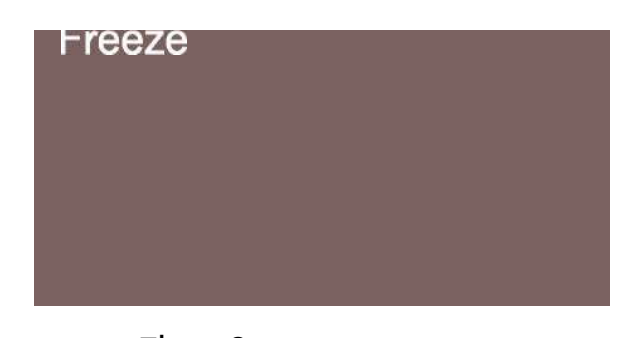

Figur 2

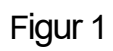

#### Bruke Acrobat HD Mini med en datamaskin

Acrobat HD Mini LCD kan brukes med PC med VGA-porten på baksiden av LCD- skjermen. Koble den ene enden av en VGA-kabel til den stasjonære eller bærbare datamaskin, videoutgang og den andre enden til VGA-porten på baksiden av Acrobat HD Mini LCD.

\*\*Merk: "Video Source" -knappen er låst fra fabrikken for å hindre endring av innstillingen på videokilden. Hvis du planlegger å bruke Acrobat HD Mini med en datamaskin, er det nødvendig å låse nøkkelen. For å gjøre det - "Trykk og hold nede "Video Source" knappen i 5 sekunder.

Trykk siden på "Video Source"-knappen på høyre side av LC:n til "VGA" vises på skjermen. Selv om Acrobat HD Mini ikke kan forstørre databilder, er det mulig å bruke den innebygde LCD med enten kamera eller en PC (utstyrt med en standard VGA-kontakt).

Kontakt oss for mer info:

Syn Support Nordic Eye tlf.: 63 82 57 00 mail: post@nordiceye.no

## Feilsøking:

#### Hvordan skal jeg rengjøre Acrobat HD Mini?

SV. En gang i uken er det anbefalt å tørke støv av apparatet med en TØRR elektroniskstøv/microfiber klut. Evt skitt og annet smuss med en myk klut. IKKE bruk kjemikalier.

#### Fjernkontrollen funger ikke?

SV. Sjekk at batteriene sitter riktig, bytt de hvis det er en stund siden de er byttet. Tilbakestill til fabrikkinnstillinger, ved enkelt å trykke [FIND] og [MODE] knappene i 3 sekunder, eller til LED lampen begynner å blinke. Da skal fjernkontrollen fungere normalt igjen.

# ACROBAT HD MINI SPESIFIKASJONER

#### Produkt spesifikasjoner:

Mål: 46.35cm x 34.3cm x 38.1cm)

#### Vekt:

5.5 kg

#### **Display:**

Typ: 13.3" TFT Aktiv Matris med LED-bakgrunnsbelysning Oppløsning: 1366 X 768 pixel (16:9) Kontrast: 500:1 typ. Lysstyrke: 250 cd/m2 typ.

#### Forstørringsområde:

1.6X (min) - till 65.1 X (max) Synsfelt (Nære): 8.7 tum (min); .18 tum (max.) Arbeidsavstand: (Nær: 17 tum

#### Video oppløsning på LCD:

SMPTE 296M - HD 720p 60/50

#### Visningsmodus:

Farge, Svarthvit, Høy kontrast, Positiv/Negativ, Digitale Fargevalg (5 modus)

#### Strømforskyning:

Strøm: 120-240 VAC / 0.3-0.5A (nominellt) Frekvens: 60/50 Hz Strømforbruk: 27W (nominellt)

#### Utstyrets klassifisering (IEC 601-1):

Type av bestyttelse: Klass 1 Grad av bestyttelse: Typ B Drifmodus: Kontinuerligt Driftstempratur: 10-40°C Oppbevaring/ Transport temperatur: 0-60°C

#### Notater

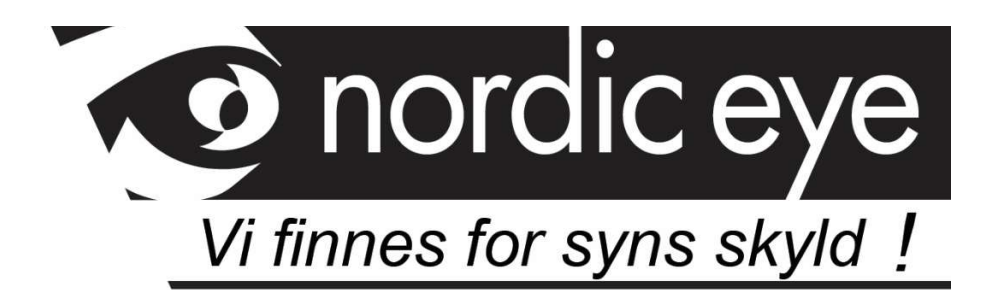

Kontaktinformasjon leverandør:

SynSupport Nordic Eye Duevegen 7 2016 Frogner

Tlf: 63825700 E-post: <u>post@nordiceye.no</u>

www.nordiceye.no